|      | <b>1</b>                               | Windows Catalog   |   |        |                                         |
|------|----------------------------------------|-------------------|---|--------|-----------------------------------------|
|      | 4                                      | Windows Update    |   |        |                                         |
|      | <b>i</b>                               | 程式集(P)            | × |        |                                         |
| onal | ٨                                      | 交件( <u>D</u> )    | • |        |                                         |
|      | <u>v</u> -                             | 設定(2)             | • |        |                                         |
| essi | P                                      | 搜尋(C)             | • |        |                                         |
| Prof | ?                                      | 說明及支援( <u>H</u> ) |   | 執行     | ? 🔀                                     |
| s XP |                                        | 執行(R)             |   |        | 輸入程式、資料夾、文件或網際網路資源的名<br>稱,Windows會自動開啓。 |
| wopu | $\mathcal{P}$                          | 登出                |   | 開啓(0): | cmd 💌                                   |
| Ŵ    | 0                                      | 電腦關機(U)           |   |        | [ 藤定 ] [ 取消 ] [ 瀏覽(B) ]                 |
| 4    | 月月 月 日 月 日 月 日 月 日 日 日 日 日 日 日 日 日 日 日 | 谷                 |   |        |                                         |

❶從開始再按執行

❷輸入"cmd",然後按確定

| C:\WI                                       | NDOWS\system32\cmd.exe                                                                                                    | × |  |  |  |  |  |
|---------------------------------------------|----------------------------------------------------------------------------------------------------|---|--|--|--|--|--|
| C·\Decur                                    | ments and Settings NTHIL inconfig/all                                                                                            |   |  |  |  |  |  |
| c. Documents and Settings Wind/ipconfig/all |                                                                                                    |   |  |  |  |  |  |
| Windows                                     | IP Configuration                                                                                                    |   |  |  |  |  |  |
|                                             | Host Name : intel-ee2f05f28<br>Primary Dns Suffix :<br>Node Type : Unknown<br>IP Routing Enabled : No<br>WINS Proxy Enabled : No |   |  |  |  |  |  |
| Ethernet                                    | et adapter 區域連線:<br>Connection-specific DNS Suffix . :<br>Description Intel(R) PRO/100+ Management Adap                          |   |  |  |  |  |  |
|                                             | Physical Address                                                                                                    |   |  |  |  |  |  |
|                                             | Dhcp Enabled No                                                                                                    |   |  |  |  |  |  |
|                                             | IP Address : 140.114.200.10                                                                                                    |   |  |  |  |  |  |
|                                             | Subnet Mask                                                                                                    |   |  |  |  |  |  |
|                                             | Default Gateway : 140.114.200.254                                                                                                |   |  |  |  |  |  |
|                                             | DNS Servers : 140.114.64.1                                                                                                    |   |  |  |  |  |  |
|                                             | 140.114.63.1                                                                                                    |   |  |  |  |  |  |
| C: \Docur                                   | ments and Settings NTHU>                                                                                                    | - |  |  |  |  |  |

❸輸入"ipconfig/all"再按 Enter

Physical Address: 00-90-27-10-60-53 就是 MAC Address

此處需注意如果有兩個以上(含)的區域連線,請看"已連線"的區域連線之 Physical Address 如何判斷是"已連線",請從控制台==>網路連線==>檢視==>詳細資料 看區域連線狀態